# MODUL FINANCIJSKO KNJIGOVODSTVO

 OPCIJA POZOVI TEMELINICU IZ IZVJEŠTAJA KONTO KARTICE - dodana je nova opcija pozivanje temeljnice direktno iz izvještaja konto kartice na ekranu. Dvoklikom miša na odabranu stavku na kartici program će Vas pozicionirati u temeljnicu na tu stavku. Opcija hyper link već postoji na bilancama. Za povratak u konto karticu potrebno ju je ponovno pozvati – najjednostavnije skraćenicom F2.

Vrlo interesantna opcija – izvještaj je na ekranu te možete pozvati temljnicu radi kontrole knjiženja, a da pritom ne morate zatvarati izvještaj na ekranu i tražiti temeljnicu koju želite pogledati kao do sada.

 AUTOMATSKO KNJIŽENJE KOMPENZACIJA – Izvješća/Kompenzacijske liste – dodana mogućnost upisa iznosa za kompenzaciju kao dijela iznosa računa te automatskog knjiženja temeljnice kompenzacije

#### Kako označiti račune koje želite proknjižiti za kopmenzaciju?

Dvoklikom miša ili tipkom razmaknica na račun partnera označit ćete račune za kompenzaciju, svi odabrani bit će označeni zelenom bojom.

Saldo kompenzacije vidljiv je na ekranu, za kreiranje temeljnice i zatvaranje stavki u saldakontima potrebno je kliknuti na dugme Proknjiži.

Program će u tom trenutku uravnotežiti saldo - ukoliko se radi o djelomičnom zatvaranju program uzima dio računa koji se kompenzira, a ostatak računa ostaje dalje otvoren. Dobit ćete prozor kao na slici, ako prvi put knjižite kompenzaciju potrebno je definirati vrstu dokumenta – temeljnicu kompenzacije, kod slijedećih knjiženja program će Vam je automatski nuditi. U polju za knjiženje ponuđen je i sistemski datum te polje Broj dokumenta u koje možete upisati numeričku ili slovnu oznaku po želji. Datum također možete promijeniti upisom drugog datuma.

Dugme razdvoji – klikom na dugme imate mogućnost upisati iznosa računa koji želite kompenzirati, primjer kompenzacija više računa sa točno određenim iznosom jedne veće protustavke gdje za svaki račun koji zatvarate možete upisati točan iznos koji zatvarate.

Opcija razdvoji nije obvezna, koristi se samo iznimno jer program će automatski razdvajati prema saldu koji je preostao za kompenzaciju te redom zatvarati stavke kako ih označavate.

Dugme spoji – opcija se koristi ukoliko ste pogriješili prilikom razdvajanja, spojit će razdvojene iznose u originalni iznos računa od kojeg ste krenuli.

| <u>8</u>                                                                                                    | Kompenzacijska lista                                                                                                    | - 🗆 ×                                                                                                    |
|----------------------------------------------------------------------------------------------------|----------------------------------------------------------------------------------------------------|----------------------------------------------------------------------------------------------------|
| 🖺 Ispis (F8)                                                                                                    | Proknjiži 3 KONZUM D.O.O.                                                                                                    |                                                                                                    |
|                                                                                                    | 0,00 D                                                                                                    |                                                                                                    |
| Razdvoji Spoji                                                                                                    | 250,00 D 1200-0004 V 2200-0004 V 250,00 P                                                                                                    | Spoji Razdvoji                                                                                                    |
| Iznos Vt.Dok. Vez.Dok.<br>250,000 TR 25/s/1<br>50,000 TR 25/s/1<br>Crvenom bojom označen<br>je iznos koji je preostao,<br>indikacija da je račun<br>djelomično kompenziran | M.T. Datum Dat.Dos. Opis / Iznos Vt.Dok. Vez.Dok.<br>17.10.2015 17.10.2015 5<br>17.10.2015 17.10.2015 5<br>Pronjiži kompezaciju ×<br>Vrsta dokumenta 17.10.2015 3<br>Broj dokumenta 17. 10.2015 3<br>OK | MIDatumDat.Dos.Opis17.10.201517.10.201517.10.20154Vrsta temeljnice<br>definira se prvi put,<br>poslije je program<br>inicijalno nudi ali<br>možete je promijeniti |
|                                                                                                    | <b>,</b>                                                                                                    |                                                                                                    |
| <                                                                                                    | > <<br>300,00 D                                                                                                    | ><br>250,00 P                                                                                                    |

 IZVJEŠĆA/BILANCA KUPACA I DOBAVLJAČA – dodana mogućnost odabira sintetike konta za kupce i dobavljače za koji želite izvještaj. Primjerice do sada niste mogli izdvojiti pregled kupaca u zemlji od kupaca u inozemstvu, moguće je upisati ouznaku do 4 nivoa, npr 12, 120, 1200

| Micronic d.o.o. ×                                        |                                |
|----------------------------------------------------------|--------------------------------|
| lspis na<br>● <u>E</u> kran ○ <u>P</u> rinter ○ Datoteka |                                |
| Ispis po datumu                                          |                                |
| Obkumenta C Dospijeća                                    |                                |
| <u> </u>                                                 |                                |
| 🔲 <u>G</u> rupacija                                      |                                |
| 🗖 Ograničenje datumom                                    |                                |
| Od: 01.01.15 15 Do: 31.12.15 15                          |                                |
| 🔲 Ispis opisa 2                                          |                                |
| 🔲 Ispis u valuti                                         |                                |
|                                                          |                                |
| Način ispisa                                             |                                |
| ⊂ po Ko <u>n</u> tu ⊂ po A <u>b</u> ecedi ⊙ po Iznosu    |                                |
| lspis───────────────────────────────────                 |                                |
| Saldo                                                    |                                |
|                                                          |                                |
| □ Saldo > (ABS) 0,00                                     |                                |
| Prijedlog za kompezaciju                                 | U ovo polje upisete za koju    |
| Klasa kupci 1200                                         | sintetiku kupaca želite dobiti |
| Klase dobay. 2200                                        | pregled dugovanja              |
|                                                          |                                |
|                                                          |                                |

 SISTEM/PARAMETRI/FINANCIJSKO – dodan parametar "Obavezan unos mjesta troška" –njegovim aktiviranjem prilikom knjiženja stavki u temeljnici ukoliko ste zaboravili unijeti mjesto troška program daje upozorenje kao na slici dolje.

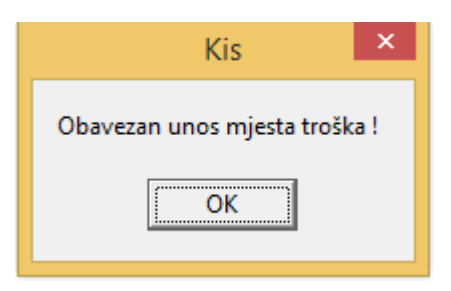

- ISPRAVAK VRSTE DOKUMENTA U TEMELJNICI GLAVNE KNJGE –ukoliko ste pogriješili vrstu dokumenta (troznamenkastu oznaku) u glavnoj knjizi u novoj verziji moguće je pristupiti u temeljnicu i promijeniti vrstu dokumenta, jednostavno se pozicirajte na polje VRSTA DOKUMENTA te upišite novu oznaku, broj temeljnice će se automatski promijeniti na prvi slijedeći.
- POLJE POZIV NA BROJ KOD PLAĆANJA RAČUNA DODANO NA UNOSU PRIMKE (KALKULACIJE) U ROBNIM KNJIGOVODSTVIMA I KNJIŽENJU RAČUNA U TEMELJNICI U GLAVNOJ KNJIZI – Vrlo korisna opcija kod za formiranja naloga ili datoteke za plaćanje, jer često puta originalni broj računa nije i poziv na broj plaćanja

| -                 |                 |                    | Ulaz-C  | omputers / ANI  |                  |
|-------------------|-----------------|--------------------|---------|-----------------|------------------|
| Šifranti Knjiženj | a Izvješća Pom  | oć                 |         |                 |                  |
| R                 |                 | •                  | M       | Prihvati Otkaži | Kad unosite      |
| Vr.Dok. UVP       | R.Br.           | 1 Originalni br. 7 | 1500028 | Datum           | zaglavlje primke |
| M.Pl.             | Poziv na broj   |                    |         | Datum           | upišete poziv na |
| Šif.dob. 2527     | ASBISC-CR d.o.o | ).                 |         | Datum           | broj             |

### USLUGE

 PREDLOŠCI ZA RAČUNE – dodano dugme Predlošci napomena. Prilikom formiranja novog predloška ili za već postojeće predloške možete pozvati dugme Predlošci napomena i vezati određenu napomenu uz predložak.

Podsjetnik kako vezati napomenu uz račun:

Klkinuti na dugme Predlošci napomena - pozicionirati se na željenu napomenu i enterom je vezati za predložak.

#### **KRATKI PODSJETNIK**

| Image: Normal Stress Stress | <u>©</u>                                                                                         | Pr       | edlošci za račune                                                                                                    |                                                                                                    |          | 1 ×    |
|----------------------------------------------------------------------------------------------------|--------------------------------------------------------------------------------------------------|----------|----------------------------------------------------------------------------------------------------|----------------------------------------------------------------------------------------------------|----------|--------|
| Vista dok FUS Šiř, part. 5072 NIRS TRGOVINA D. D. O.<br>Rok.Dos. 0 MT 003 Valuta KN Tečaj 1<br>Šiř, part1<br>Konto 1200 Protu-konto 7502 Vr. Knj. 1 Vr. Dok. 1 Za mjesece<br>Komentar<br>Ugovormo odřázvanje programskih<br>paketa KIS za mjesec <mjesec> 1,000<br/>1 U cijenu MICRONIC poslovnih aplikacija učljučena je instalacija i obuka te Ugovor o<br/>održavanju na razdoblje definirano posebnim<br/>Ugovormo koji de uz račun.<br/>2 Molimo platite u roku, za zakašnjela plaćanja obračunavamo zatezne kamate.</mjesec>                                                                                                    | - IA - A                                                                                         |          |                                                                                                    | Ľ1                                                                                                    | Prihvati | Otkaži |
| Konto       1200       Protu-konto       /502-       Vr. Knį, 1       Vr. Dok.       1       2a mjesece         Komentar       Predlošci napomena         Ugovorno održavanje programskih<br>paketa KIS za mjesec <mjesec>       Količina       J.       Napomene       -       ×         (GODINA&gt;.       1.000       Dodaj (F9)       Pristup (F12)       Otkaž       F       F         1       U cijenu MICRONCI poslovnih aplikacija uključena je instalacija i obuka te Ugovor o<br/>održavanju na razdoblje definirano posebnim<br/>U govorom koji ide uz račun.       2       Molimo platite u roku, za zakašnjela plaćanja obračunavamo zatezne kamate.         2       Molimo platite u roku, za zakašnjela plaćanja obračunavamo zatezne kamate.       •       •</mjesec>                                                                                                    | Vrsta dok FUS Šif.part. 5072 NIRS TRGOVINA D.O<br>Rok.Dos. 0 MT 003 Valuta KN Tečaj<br>Šif.part1 | ).0.     |                                                                                                    |                                                                                                    |          |        |
| Ugovorno održavanje programskih<br>paketa KIS za mjesec <mjesec>       I.000       Image: Constraint of the second second se</mjesec>       | Konto  12UU Protu-konto  75U2- Vr. Knj.  <br>Komentar                                            | 1        | Vr. Dok.   1 Za mjesece                                                                                                    | Predlošci napomer                                                                                                    | na       |        |
|                                                                                                    | Ugovorno održavanje programskih Količina J.<br>paketa KIS za mjesec (MJESEC)<br>(GODINA).        | 2<br>Pre | Dodaj (F9) P<br>Dodaj (F9) P<br>U cijenu MICRONIC poslovnih aplik<br>održavanju na razdoblje definirano<br>Ugovorom koji ide uz račun.<br>Molimo platite u roku, za zakašnjela | Napomene<br>Tristup (F12)<br>Otkaži<br>acija uključena je instalacija i obuka te<br>posebnim<br>a plaćanja obračunavamo zatezne kam | Ugovor o |        |

KRATKI PODSJETNIK KAKO KREIRATI PREDLOŽAK NAPOMENE - Klik na dugme predlošci napomena i sa tipkom Dodaj(F9) u novom prozoru otvara se polje za unos teksta, za snimanje klik na kvačicu potvrdi. Možete imati n predlošaka. Svi uneseni vidjlivi su u tabeli kad pozovete PREDLOŠKE NAPOMENE.

 PREDLOŠCI ZA RAČUNE – nova mogućnost fakturiranja samo za definirane mjesece. Primjer želite fakturirati za određenu stranku u 3, 6, 9 i 12 mj odnosno tromjesečno onda ćete u polje Za mjesece tako upisati, a mjesece odvajate zarezom. Za račune koji se generiraju svaki mjesec u prethodno navedeno polje ne trebate ništa upisati (ostavite ga praznim).

| <u>*</u>  |                  | Pr                  | edlošci za račune           |                   | - 🗆 🗙           |
|-----------|------------------|---------------------|-----------------------------|-------------------|-----------------|
|           | M                | <                   | ►                           | M                 | Prihvati Otkaži |
| Vrsta dok | FUS Šif.part.    | 769 ALIEN           |                             |                   |                 |
| Rok.Dos.  | 0 MT             | Valuta KN Tečaj     | 1                           |                   |                 |
|           | Šif.part.        | -1                  |                             |                   |                 |
| Konto     | 1200 Protu-konto | 7502- Vr. Knj. 1    | Vr. Dok. 1 Za mjesece 3,6,9 | 12,               |                 |
| Komentar  |                  |                     |                             |                   |                 |
|           |                  | U ovo polje čete    | e po potrebi upisati        |                   |                 |
|           |                  | mjesece za koje će  | se faktutrirati, ako se     | Predlošci napomer | na              |
|           |                  | fakturira svaki mje | sec ostavite ovo polje      |                   |                 |
|           |                  | pi                  | razno                       |                   |                 |

• KONTROLA FISKALIZACIJE RAČUNA USLUGA - Ukoliko je vrsta plaćanja gotovina, a niste ga fiskalizirali program prilikom ispisa (F8) daje upozorenje kao na slici dolje.

| Kis                                    |
|----------------------------------------|
| Gotovinski račun nije fiskaliziran !!! |
|                                        |
| OK                                     |

Također ako ste pogriješili vrstu plaćanja, te umjesto gotovinski označili da je račun transakcijski i kliknuli na fiskaliziraj program Vas upozorava

| Upozorenje ×                         |
|--------------------------------------|
| Dokument je transakcijski! Nastavi ? |
|                                      |
| <u>N</u> e                           |
|                                      |

Do sada su ova upozorenja bila samo u izlazu robnih knjigovodstava.

 U predlošcima računa dodana kolona rabata – mogućnost da određenom predlošku računa definirate rabat

#### **MODUL PLAĆA**

 Dodana opcija kojom program automatski prilikom pojedinačnog obračuna plaće nudi iznos bruto plaće – ako je iznos bruto plaće unešen u općim podacima o radniku.

Vrlo interesantna opcija – olakšava Vam utoliko što ne morate pamtiti iznos bruto plaće radnika kad radite pojedinačni obračun plaće.

- Izvješća/Potvrda o plaći - dodana mogućnost listanja Prosjeka plaće za tri mjeseca

| POTVRDA o plaći 🗙                     |
|---------------------------------------|
| Ispis                                 |
| (● <u>E</u> kran                      |
| C Printer                             |
| Opseg ispisa                          |
| Mj. 4 · Travanj 💌 God. 2015 🏒         |
| PS Šifra prekovremenih sati           |
| Broj obveze                           |
| Prosjek za                            |
| ○ <u>6</u> mjeseci                    |
| 🖺 Podešavanje štampača 🛛 🗸 <u>O</u> K |
|                                       |

Izvještaj kreditoru opcija za sve banke zajedno i to samo za banke na kojima ima obustave –
 izvješća/izvještaj kreditoru - skinuti kvačicu sa izvještaj kreditoru i dobit ćete takav izvještaj

### MATERIJALNO KNJIGOVODSTVO

- Poslovne jedinice dodana slijedeća kontrola ako je aktivna metoda obračuna nabavne cijene Prosječna cijena automatski je aktivna zabrana ulaska u minus. Više nije moguće kombinirati metodu prosječne nabavne cijene sa dopuštenjem odlaska u minus na zalihama jer je obračun u tom slučaju nelogičan i netočan.
- Zapisnik o promjeni cijena korisnički u kreiranju zapisnika polje p.cijena je preimenovano u Nova cijena
- Ulaz/primke (kalkulacije) dodano novo polje Nab. cijena cijena umanjena za rabat i uvećana za zavisne trošove. Do sada je ona bila vidljiva samo na robnoj kartici. Iz toga razloga je prijašnje polje nabavna cijena promjenjeno u ulazna cijena, a novo polje je dobilo naziv nabavna cijena – kalkulativno polje, unos nije moguć.

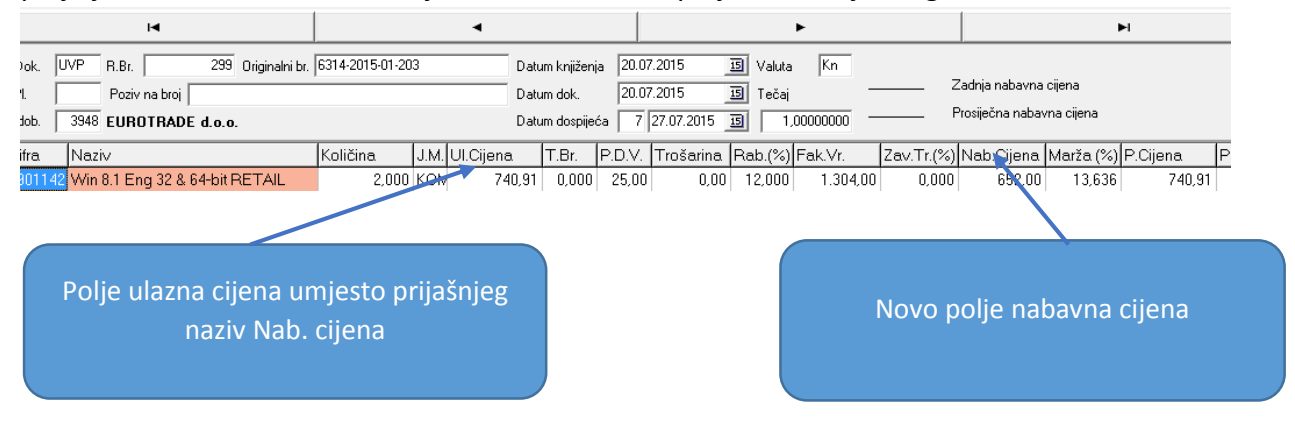

 2D BAR KOD – mogućnost ispisa 2D BAR KODA na izlaznim računima za opciju "slikaj i plati". Aktivira se u prozoru ispisa kao na slici dolje. 2D bar klod sadrži sve informacije potrebne za plaćanje računa.

 KONTROLA OIB-a KOD AUTOTRANSFERA DOKUMENTA U IZLAZU (PRIMJERICE PONUDE ILI OTPREMNICE) U RAČUN – ukoliko partner nema upisan OIB prilikom autotransfera dokumenta za koji OIB nije obvezan (npr. PON) u dokument za koji je OIB obvezan (npr IFV) program daje upozorenje.

| Kis                        |
|----------------------------|
| OIB partnera nije unesen ! |
| ОК                         |
|                            |

 Izvješća/Rekapitulacija izlaza – nova mogućnost listanja rekapitulacije izaznih dokumenata u određenoj valuti

| Rekapitulacija izlaza                                                                                                    | ×                   |
|----------------------------------------------------------------------------------------------------|---------------------|
| Ispis<br>© <u>E</u> kran © <u>P</u> rinter                                                                                                    |                     |
| Opseg ispisa<br>🔽 Ograničenje datumom                                                                                                    | Vr. dok.            |
| Od: 01.01.2015 3 Do: 22.10.2015 3                                                                                                    | BLP                 |
| C Vezani<br>C Ne vezani                                                                                                    | KML<br>IFV          |
| Ispis dokumenata po<br>Broju<br>Partneru     Pattneru     Vlastite                                                                                                 |                     |
| C <u>D</u> ospijeću<br>C <u>A</u> becedi C <u>K</u> omisijske                                                                                                    |                     |
| C V[sti plaćanja<br>C Mjestu troška C Zajedno                                                                                                    |                     |
| Za                                                                                                    |                     |
| O sve p.jedinice<br>O grupaciju ☐ Mjesto troška                                                                                                    |                     |
| <ul> <li>✓ Naplaćena potraživanja</li> <li>✓ Nenaplaćena potraživanja</li> <li>✓ Ispis u valut</li> <li>✓ Ispis potraživanja</li> <li>✓ Ispis trošarina</li> </ul> | V01<br>001<br>002   |
| ☐ Za cijelo poduzeće ▼ Tolerancija ☐ Samo suma Dok. isporuke                                                                                                    |                     |
| SVI                                                                                                    |                     |
| 💾 Podešavanje štampača                                                                                                    | <b>√</b> <u>о</u> к |

 ANALITIKA KNJIŽENJA TEMELJNICE ROBNIH DOKUMENATA PO KONTU I POSLOVNOJ JEDINICI – dodatna mogućnost analitike knjiženja robnih dokumenata. Već smo omogućili da se pojedini artikli (artikal, grupa ili podgrupa) posebno definiraju za knjiženje – primjer unutar istog dokumenta imate robu koji želite knjižiti na drugi konto nabave, prodaje, prihoda, poreza, prireza i sl. od konta koji je definiran za tu vrstu dokumenta. Novost je analitičko knjiženje po poslovnoj jedinici – konto definiran u artiklima te analitički po poslovnoj jedinici.

| 8                                                                                       |                                                                                |                                                                                                    | Dok                    | menti         |            | - 🗆 ×          |
|-----------------------------------------------------------------------------------------|--------------------------------------------------------------------------------|----------------------------------------------------------------------------------------------------|------------------------|---------------|------------|----------------|
| Konto                                                                                   | Analitika                                                                      | Partner                                                                                             | M.Tr.                  |               | ^          |                |
| 1200-                                                                                   | Ne                                                                             | Dokument                                                                                            | Da                     |               |            |                |
| 2400-                                                                                   | Ne                                                                             | Nema                                                                                                | Da                     |               |            |                |
| 7600-                                                                                   | Artikal+PJ                                                                     | Nema                                                                                                | Da                     |               |            |                |
| 7100-                                                                                   | Ne                                                                             | Nema                                                                                                | Da                     |               |            |                |
| 6680-                                                                                   | Pos.Jed.                                                                       | Nema                                                                                                | Da                     |               |            |                |
| 6600-                                                                                   | Artikal+PJ                                                                     | Nema                                                                                                | Da                     |               |            | 📴 Kopiraj      |
| 2337-                                                                                   | Pos.Jed.                                                                       | Nema                                                                                                | Da                     |               |            |                |
| 7621-                                                                                   | Pos.Jed.                                                                       | Nema                                                                                                | Da                     |               |            | 🗶 Izbriši      |
| IZN_PRO+<br>Potražuje                                                                   | HZN_USL+IZN_                                                                   | PDV_US+IZN                                                                                          | _POR+IZ                | I_POR_K+IZN_F | RO_K+IZN_P | RO_BP+IZN_PRO_ |
| IZN_PRO<br>IZN_PRO_<br>IZN_PRO_<br>IZN_MAR<br>IZN_POR<br>IZN_POR<br>IZN_POR<br>IZN_POR5 | -Prodaj<br>T -Prodaj<br>BP -Prodaj<br>-Iznos<br>T -Iznos<br>T -Iznos<br>-Iznos | na vrijedr<br>na vrijedr<br>na vr.bez<br>marže<br>poreza<br>poreza toJ<br>poreza (5)<br>poreza (13) | host<br>host to<br>PDV |               |            | ^ -+/-<br>     |
| ZN_POR1                                                                                 | -Općins                                                                        | ki poreza                                                                                           |                        |               |            |                |
| IZN_POR1<br>IZN_PNO<br>IZN_TROS<br>IZN_RAB<br>IZN_USL<br>IZN_USL                        | -Općins<br>-Trošar<br>-Iznos<br>-Iznos<br>BP -Iznos                            | ki poreza<br>ina<br>rabata<br>usluge<br>usluge bez                                                  | z PDV                  |               |            | 0              |

• Šifrarnik artikala PRETRAŽIVANJE PO POMOĆNOM NAZIVU – nova mogućnost, pozicionirajte se na stupac POMOĆNI NAZIV i počnite pisati.

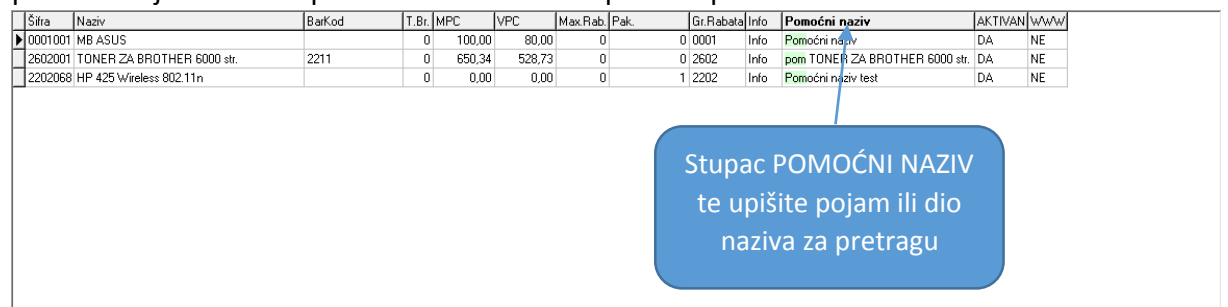

### PARTNERI

- U podacima o partneru naziv polja DVO KUPCA je promjenjen u naziv DVO PARTNERA
- ADRESA ISPORUKE IZLAZNOG RAČUNA (ili bilo kojeg drugog izlaznog dokumenta) Za slučajeve kada je sjedište tvrtke ili obrta različito od adrese za slanje dokumenata na izlaznom dokumentu na mjestu adrese primatelja treba biti adresa na koju će se poslati dokument a kako bi račun udovoljio svim Zakonskim odredbama mora biti i sjedište tvrtke. Ovu situaciju riješit ćete na dolje opisani način. U adresu upišite adresu sjedišta tvrtke – u našem primjeru Gotovčeva 8. Zatim u poslovnim jedinicama partnera – F12P.J. otvorite sa F9 DODAJ poslovnu jedinicu SLANJE RAČUNA (samo priijedlog naziva) u koju ćete upisati adresu za slanje – u našem slučaju SKRADINSKA 13. Brojevnu oznaku te poslovne jedinice upišite u

novootvoreno polje Šifra PJ (SLANJE RAČUNA).

Brojevna opznaka PJ se automatski generira.

| <u>&amp;</u>                                                        |                                                        |                                 |          | Partneri         |                                           |                                                  |               | - |             |
|---------------------------------------------------------------------|--------------------------------------------------------|---------------------------------|----------|------------------|-------------------------------------------|--------------------------------------------------|---------------|---|-------------|
| K                                                                   | <                                                      | Þ                               | M        | _                | ~                                         | ×                                                | ٩             |   | 🔀 F12 P.J.  |
| Šifra:                                                              | 80 TIP R 1                                             |                                 | <u>-</u> | Poslo            | vne jedinice                              | partnera                                         | - 🗆 🗙         |   | Uvoz        |
| Naziv:                                                              | Micronic d.o.o.                                        |                                 |          |                  | A                                         | <b>b</b>                                         | <b>B</b>      |   |             |
| Adresa:                                                             | Gotovčeva 8                                            |                                 |          |                  | Ispis (F8)                                | Dodaj (F9)                                       | Pristup (F12) |   |             |
| Grad:                                                               | Split                                                  |                                 | SIF_PJ   | Naziv            |                                           | Adresa<br>Składinaka 12                          | Grad          |   |             |
| P.Br.                                                               | 21 000                                                 |                                 | <b>⊿</b> | ou pianje racuna |                                           |                                                  | Shir          |   |             |
| Država                                                              | Hrvatskla                                              | HR Teritori                     |          |                  |                                           |                                                  |               |   |             |
| OIB                                                                 | 89489773101                                            | Por br.                         |          |                  |                                           | 1                                                |               |   |             |
| GLN                                                                 |                                                        | М.В.                            |          |                  | Drozor                                    | ukolom                                           |               |   |             |
| IBAN /<br>Žiro rač<br>Šifra Pj<br>(Slanje<br>računa)<br>Grupa rabaj | 330 Slanje računa<br>Skradinska 1<br>21000 Sp<br>a 0 S | a<br>3<br>liit<br>amo ugovorene |          |                  | otvarate<br>jedinice,<br>tipke F<br>F12 F | e poslovne<br>standardne<br>9 DODAJ i<br>PRISTUP |               |   | ičkih polja |
| Ovdje                                                               | upišite šifru F                                        | 1,2,3)  <br>imit  <br>D.V.O.    |          |                  |                                           |                                                  |               |   |             |
| D.V.O. parti                                                        | nera 0 pr<br>D                                         | rekoračenje  <br>.V.O.          | <        | stup             |                                           |                                                  | >             |   |             |
| Grupiranje u                                                        | u izvješćima                                           | Π                               |          |                  | -                                         |                                                  |               |   |             |
| Id. Djelatnik                                                       | a                                                      |                                 | 0        |                  | ·                                         |                                                  |               |   |             |
| Pregled P                                                           | ristup                                                 |                                 |          |                  |                                           |                                                  |               |   |             |

## **OPĆENITO**

 SISTEM/PARAMETRI/KUPCI - dokument na koje kreditni limit ne utječe – nova opcija koja omugućava upis vrste dokumenta na koje kreditni limit ne utječe, primjer odredili ste kreditini limit za kupca ali ne želite kontrolu kreditnog limita prilikom izrade ponude, u tom slučaju u ovo polje upišite PON ili neku drugu oznaku dokumenta koju koristite.

#### **KASA**

• UNOS AKCIJSKOG RABATA ILI CIJENE ZA ODABRANE ARTIKLE U CIJENIKU – Nova mogućost definiranja akcijskoga rabata ili cijene za određeni artikal na dva načina:

Za zadani period trajanja akcije – od datuma do datuma – akcijski rabat ili cijena vrijede u definiranom periodu. Akcijski rabat je postotak – Vi upisujete broj a postotak se podrazumijeva.

Za zadane sate – od sata do sata – akcijski rabat ili cijena vrijede u zadanom vremenu, primjerice od 17-20 sati dok god je opcija aktivna.

Za zadane sate samo u određenom periodu – potrebno je definirati od dana do dana i od sata do sata.

| <u>.</u>              | Cijenik – 🗆 🚬                       | ×                                |  |  |  |
|-----------------------|-------------------------------------|----------------------------------|--|--|--|
| • •                   | ► ► <b>+ -</b> ~ × C                |                                  |  |  |  |
| Šifra:                | 0201179                             |                                  |  |  |  |
| Naziv:                | PECIVO SEZAM                        |                                  |  |  |  |
| Cijena                | 7,00 Bar kod Kol. No.               |                                  |  |  |  |
| J.M.                  | kom                                 |                                  |  |  |  |
| T.Br.                 | 0                                   |                                  |  |  |  |
| P.D.V.                | 25                                  |                                  |  |  |  |
| P.N.O.                | 0                                   |                                  |  |  |  |
| Vrsta robe            | R-Ugostiteljska roba 🗸              |                                  |  |  |  |
| Piće/Hrana (P/H)      | Piće 🔹 Raz. za PP Vino              | •                                |  |  |  |
| Popust                | 0 Nema popust                       |                                  |  |  |  |
| Grupe                 | 0106 Bez grupe artikala             |                                  |  |  |  |
| Grupa Ispisa 🛛 0      | Ne razvrstan 🗸 Artikal aktivan DA   | •                                |  |  |  |
| Popusti u periodu     |                                     |                                  |  |  |  |
| Cijena                | Ud datuma   Ud Vremena   V          |                                  |  |  |  |
| Popust                | Do Datura Do Viemena                |                                  |  |  |  |
| 10,000                | 15.12.2015 20:00:00                 |                                  |  |  |  |
| 1                     | ,                                   |                                  |  |  |  |
| Developed and a large |                                     |                                  |  |  |  |
| Pregled Pristup Inro  |                                     |                                  |  |  |  |
|                       |                                     |                                  |  |  |  |
|                       |                                     |                                  |  |  |  |
| die definirate dat    | Ovdje definirate sate od kad        | a d                              |  |  |  |
| o kad se odobrav      | vrijedi akcijski rabat ili cije     | ena                              |  |  |  |
| rahat ili akciiska    | cijena definiranje akcijskog rabata | ili                              |  |  |  |
|                       | od sata do sata ali samo u od       | od sata do sata ali samo u odrec |  |  |  |
|                       | periodu definirajte i datu          | periodu definirajte i datum i s  |  |  |  |

- U gornjem desnom kutu iznos zadnjeg računa vidljiv dok se počne raditi novi račun
- PODATCI O TVRTCI / OBRTU Šifranti/Parametri Dodan je novi red za upis naziva tvtke u
  polja za unos matičnih podataka. Podatci o tvrtci / obrtu koji su Zakonom definirani su sada
  označena crvenom bojom kao obavezna polja za unos. Sva polja su označena crvenom bojom
  kod nove instalacije programa kase, a za one stranke koje već koriste modul kase crvenom
  bojom kao obvezno polje će biti označeno eventualno ono polje koje je prazno, a obvezno je
  za unos.

| Para                                                                                                    | metri ×                                                                                                    |
|----------------------------------------------------------------------------------------------------|----------------------------------------------------------------------------------------------------|
| Naziv                                                                                                    |                                                                                                    |
| Adresa                                                                                                    | Tečaj: 1,0000000 EUR                                                                                                    |
| OIB                                                                                                    | Tip računa  H-1                                                                                                    |
| Žiro račun                                                                                                    | Broj kase 1_                                                                                                    |
| ✓       Logiranje prodavača prije svakog računa       F         ✓       Dozvoli djeljenje kupca / stola       F         ✓       Prikaži stavke svih       F         ✓       Automatsko servisiranje salda D.P.       Zabrana vračanja na prethodni datum       F         ✓       Dopusti unos cijene       Dopusti unos cijene li količine 0       P         ✓       Zabrana cijene ili količine 0       P         ✓       Auto resetriranje cijenika kod traženja       P         ✓       Auto resetriranje R1       ✓         ✓       Touchscreen       P         Ispis Kupca       P       P | Pretpostavljena šifra artikla<br>Pretpostavljena izlazna količina1<br>Pozicija u cjeniku 4<br>✓ Auto arhiviranje Broj kopija 7<br>Polog u kasi 500,00 kn<br>1 Prikaz J.M.<br>1 Prikaz Ser.No.<br>1 Prikaz P.Nak.<br>1 Prikaz ? Opcije |
| na potrošnju Žestoka alkoholna pića<br>Pivo<br>Bezalkoholna pića<br>Neide                                                                                                    |                                                                                                    |
| Općenito Popusti POS Stampač Periferija                                                                                                    | Narudžbe   KIS - Povezivanje   Fiskalizacija RH                                                                                                    |

Ukoliko niste popunili obvezna polja prilikom izlaza iz parametara program daje upozorenje

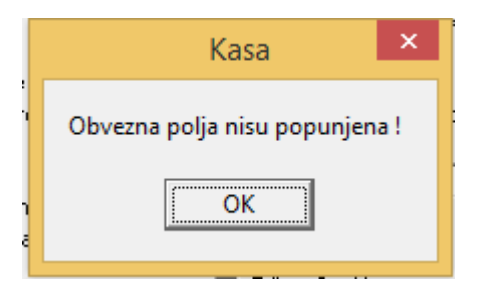

### KOJI PODACI U PARAMETRIMA SU OBVEZNI ZA RAČUN KASE?

Naziv poslovnog subjekta, adresa sjedišta, naziv poslovne jedinice, adresa poslovne jedinice i OIB.

 ŠIFRANTI/PARAMETRI/ KIS- POVEZIVANJE – NOVA OPCIJA "POZIV PARTNERA IZ KIS – A" Ova opcija inicijalno nije aktivna, a aktivira se u slučaju kad u kasi želite koristiti šifranik partnera iz KIS-a.

Pojašnjenje: Ako odaberete ovakav način rada šifrarnik je partnera je zajednički, ista baza te su novootvoreni partneri vidljivi i u Kasi i u KIS-u bez obzira gdje su otvoreni. Preporuča se za mrežni rad ukoliko želite jedinstvenu bazu partnera. Također preporučamo ovu opcija za Nagradni program – Loyality.

| Parametri                                                                                                    |  |  |  |  |  |  |  |
|----------------------------------------------------------------------------------------------------|--|--|--|--|--|--|--|
| STAZE       KASA St.       \\Odrzavanje\Sql3_upg\KASA       Kontrola stanja         Kasa DB       Odrzavanje:c:\Sql3_upg\KASA       Samo upozorenje         WWW DB       Staza       Web Config         KIS Staza       \\Veb Config       Sifra valute       Kn         VWW DB       Staza       Web Config       KUB         WWW DB       Staza       Web Config       KUB         MLP       M01       Ookument recepcije       KUB         UGO       Dokument prijenosa       Dokument prijenosa       Dokument Sifra part.         Pritenos cijenika       -1       Ookument Šifra part.       -1         Voz bar kod-a       Uvoz bar kod-a       -1       10000         Voz bar kod-a       Uvoz partiera       -1       10000         Uvoz partiera       -1       10000       -1       10000         Uvoz partiera       -1       10000       -1       10000       -1         Vivoz partiera       -1       10000       -1       -1       -1         Vivoz partiera       -1       10000       -1       -1       -1         Vivoz partiera       -1       0       -1       -1       -1       -1         Vivoz partiera |  |  |  |  |  |  |  |
| Upcenito j Popusti j PUS Stampac j Periferija j Narudzbe KIS - Povezivanje Fiskalizacija HH                                                                                                    |  |  |  |  |  |  |  |
| Ovdje aktivirate navedeni parametar                                                                                                    |  |  |  |  |  |  |  |